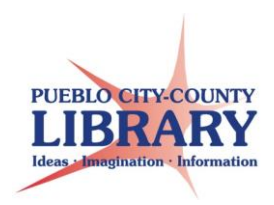

# Study for the GED with HelpNow!

HelpNow provides live one-on-one GED coaching, a practice test center, and online resources to help you achieve your learning and career goals. Visit the Library's website and get started today!

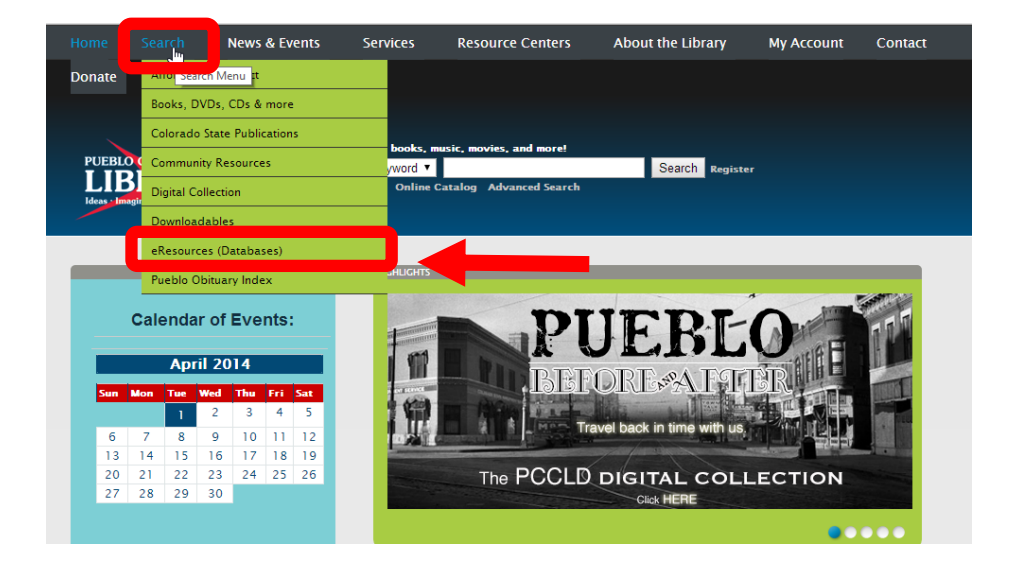

# Visit the library's website

- Go to www.pueblolibrary.org.
- Hold your mouse over "Search."
- Then click on "eResources."

| Home                                         | Search                              | News & Events   | Services                                               | Resource Centers                                                                          | About the Library                                                                                                    | My Account                                                                        |
|----------------------------------------------|-------------------------------------|-----------------|--------------------------------------------------------|-------------------------------------------------------------------------------------------|----------------------------------------------------------------------------------------------------|-----------------------------------------------------------------------------------|
| PUEBLC<br>LIE<br>Ideas - Ima                 | RARY<br>spination - Information     | r<br>•          | SEARCH<br>Search the<br>Search for b                   | Library Catalog<br>ooks, DVDs, CDs and more                                               | Keywords 💌 GOI                                                                                                    | WE LOVE FEEDBACK!<br>Let us know what you think<br>about the new <u>website</u> . |
| Home / Sear<br>Onli                          | ine Resour                          | ces (Databases) | (Datab                                                 | bases)                                                                                    |                                                                                                    |                                                                                   |
| Automo                                       | otive                               |                 | C                                                      | V Librar                                                                                  | al A                                                                                                    | sk 🚅<br>Colorado                                                                  |
| College<br>Do It Yo                          | Prep<br>ourself                     |                 | Got questions?<br>online chat help<br>reliable informa | <i>AskColorado's</i> got answi<br>p researching facts and ir<br>ation – 24x7 except for h | -<br>ers. Connect live with a C<br>nformation. Real people i<br>olidays.                                                                                                    | olorado librarian and get<br>n real time help you find                            |
| Education<br>Employed<br>Geneal of<br>Grades | on<br>ment Resource:<br>ogy<br>6–12 | 5               |                                                        |                                                                                           | An end of the state of the state of the stat |                                                                                   |
| Tes                                          | st Prepa                            | ration          |                                                        |                                                                                           | vining and participations of the Maximum and Constructions of the Maximum and Constructions of t    |                                                                                   |

## **Choose an eResource**

• Click on "Test Preparation."

# <page-header><page-header><section-header><image><image><image><image><image><image><image><image><image>

# Login to HelpNow!

Select HelpNow! From the list of resources.

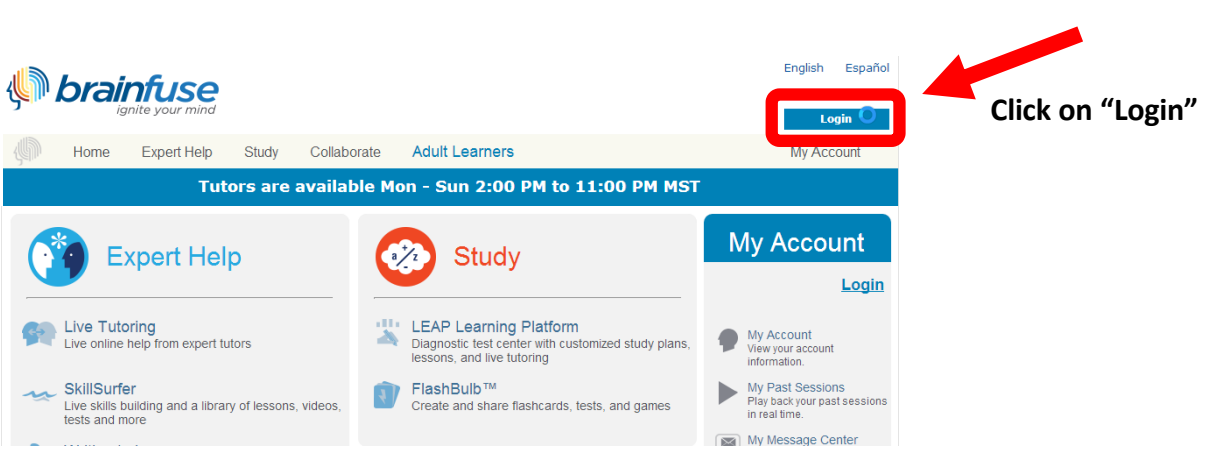

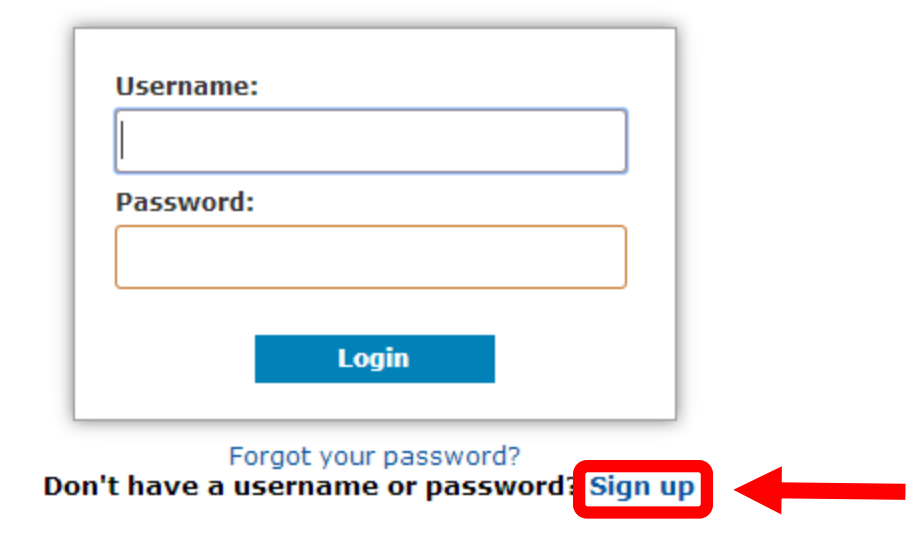

### **New Users:**

If you are using LearningExpress Library for the first time, click "Sign up." Use your library card number as your username and your 8-digit birth date as your password.

### **Returning User Sign-In**

If you have already created an account in *HelpNow!*, enter your user name and password and click "Login."

| Register                                                               |                             |  |  |  |
|------------------------------------------------------------------------|-----------------------------|--|--|--|
| Welcome to Brainfuse Quick Registration!                               |                             |  |  |  |
| To sign up, simply create a username and password.<br>* required field |                             |  |  |  |
| Patron Information:                                                    |                             |  |  |  |
| *User Name:                                                            |                             |  |  |  |
| *Password:                                                             |                             |  |  |  |
| *Re-type Password:                                                     |                             |  |  |  |
| *Password Hint:                                                        | Select a question to answer |  |  |  |
| *Password Hint Answer:                                                 |                             |  |  |  |
|                                                                        | Next                        |  |  |  |

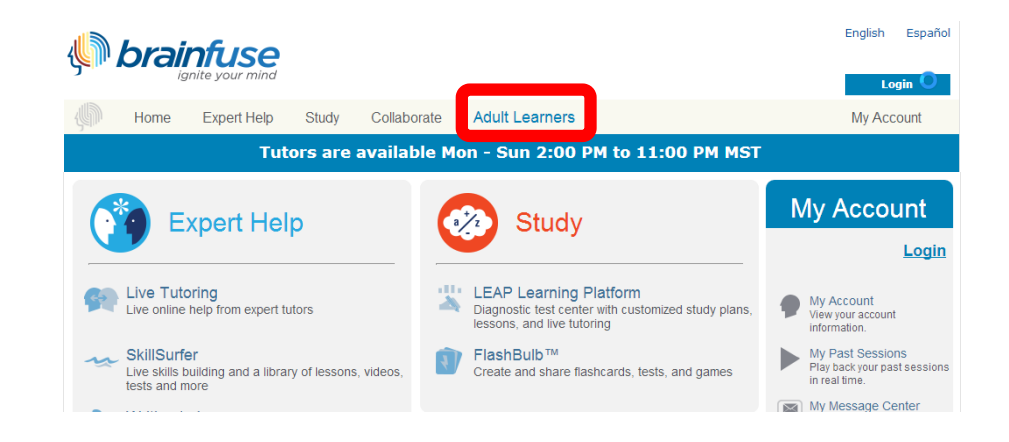

### **Access GED Resources**

Once you have registered, click on the 'Adult Learners' tab to access the Adult Learning Center.

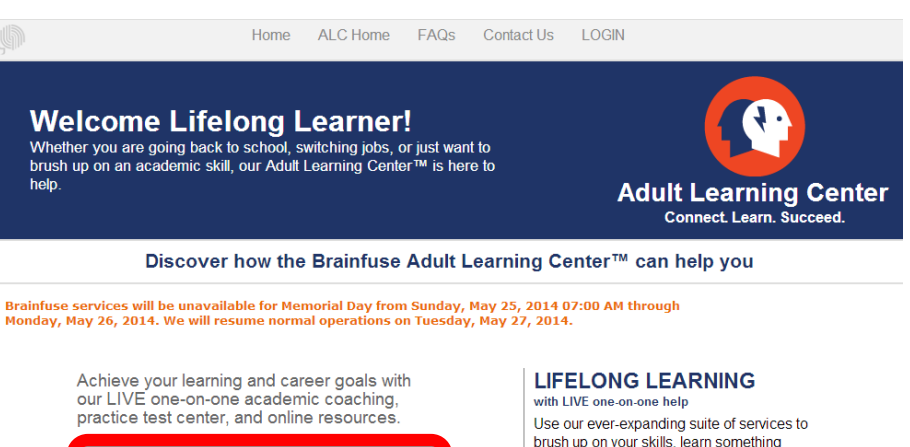

Then click on "High School Equivalency Preparation."

brush up on your skills, learn something new, and test your knowledge. 💽 Live Tutoring Get live one-on-one help

You will then have the option to choose from a variety of study materials, chat with an online tutor, or take a practice exam.

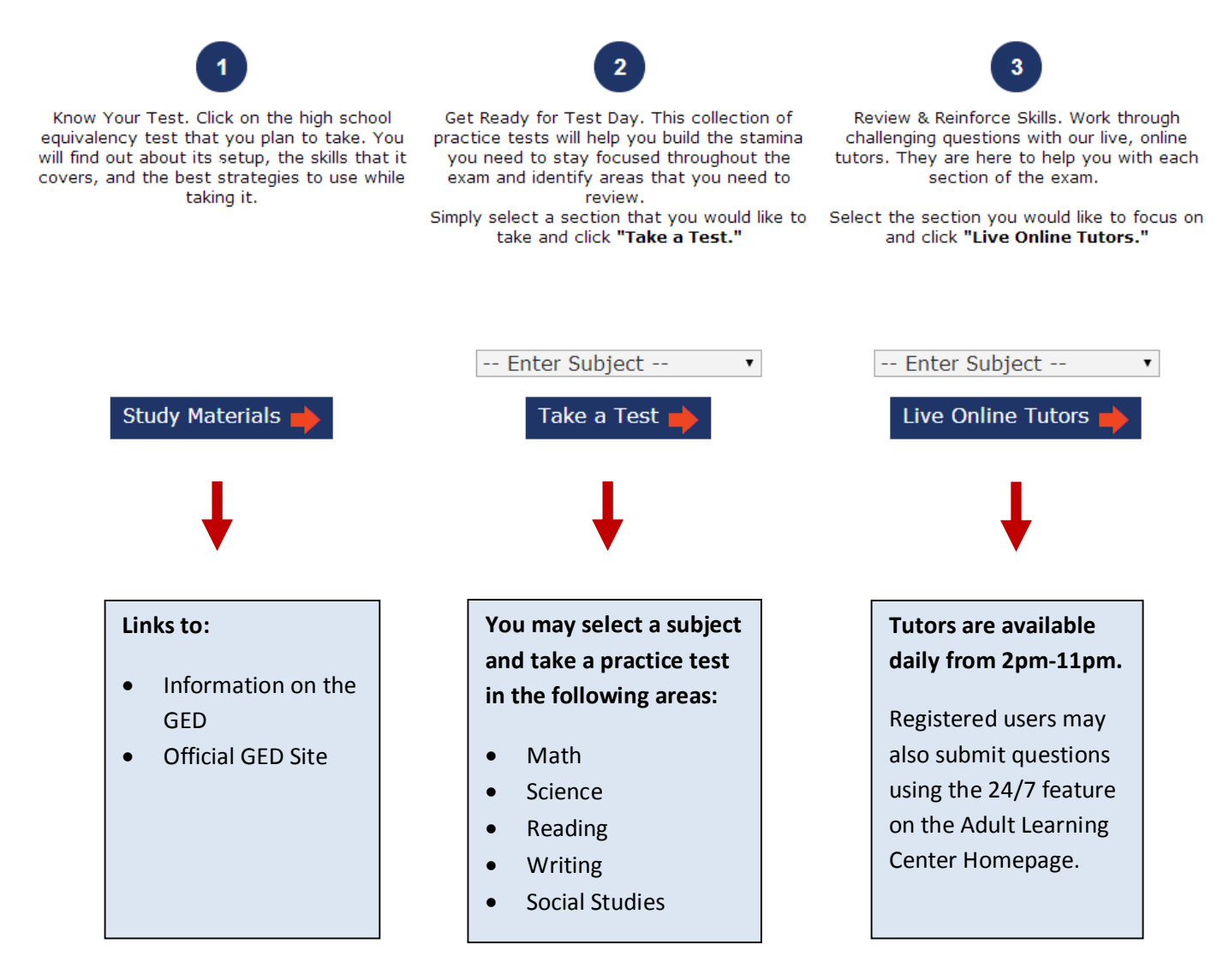

### Take a test

Take a test to see if you are ready to begin studying for the GED. Tests are available in the four areas of the GED: Language Arts (broken into 2 tests: reading and writing), mathematics, science and social studies.

Choose a subject area and click on "Take a Test."

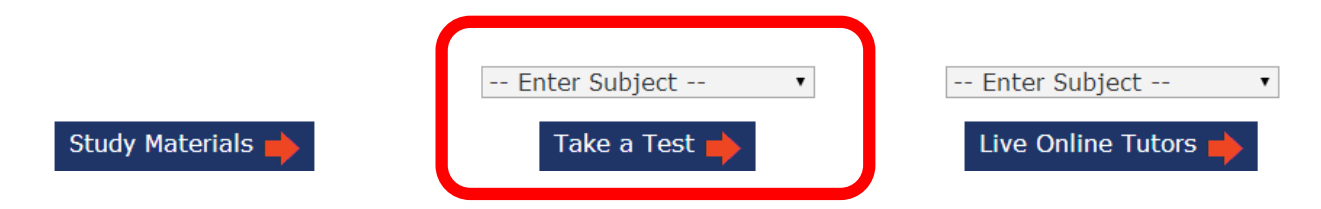

You will then see your test queue which displays the tests that you have added, but not yet taken, as well as the tests that you have already taken.

Test Queue: (Tests that have yet to be taken)

| No. | Test Name                                                                                     | Date Assigned |  |
|-----|-----------------------------------------------------------------------------------------------|---------------|--|
| 1   | GED Science Test 1                                                                            | May 20, 2014  |  |
| 2   | GED 2014: Mathematical Reasoning: Quantitative Problem Solving in Measurement Practice Test 1 | May 21, 2014  |  |

You have taken the following tests:

| No. | Test Name                                                                                                    | Date<br>Taken | Score                     | Retake |
|-----|----------------------------------------------------------------------------------------------------|---------------|---------------------------|--------|
| 1   | GED 2014: Social Studies (Economics)                                                                          | May 21, 2014  | 40 / 130.0 ( 30.77% )     | Retake |
| 2   | GED 2014: Mathematical Reasoning: Algebraic Problem Solving with Expressions and Equations Practice<br>Test 1 | May 20, 2014  | 10/300.0(3.33%)           | Retake |
| 3   | GED 2014: Reasoning Through Language Arts (Writing) Practice Test 1                                           | May 20, 2014  | 150 / 180.0 ( 83.33%<br>) | Retake |

Click on a test to open the test in a new window. Click "Start Test." You may retake any test by clicking on the "Retake" button.

### **Study Materials**

Click on "Study Materials to access information on the GED. Scroll down and click on "GED official site" to go to the offical GED website

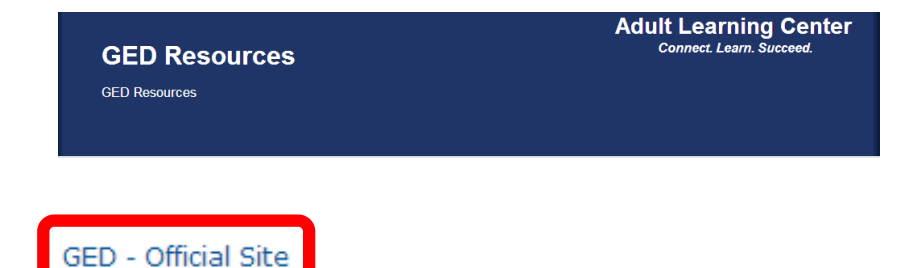

# **Study Materials: Official GED Site**

1. Click on MyGED.

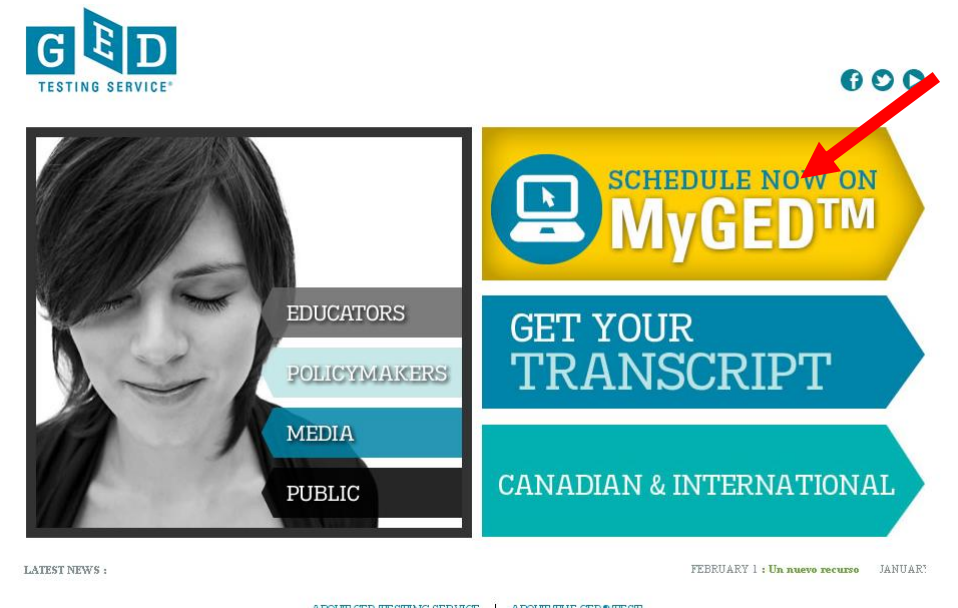

ABOUT GED TESTING SERVICE | ABOUT THE GED® TEST

2. The first time you visit this site, you will have to sign up for an account.

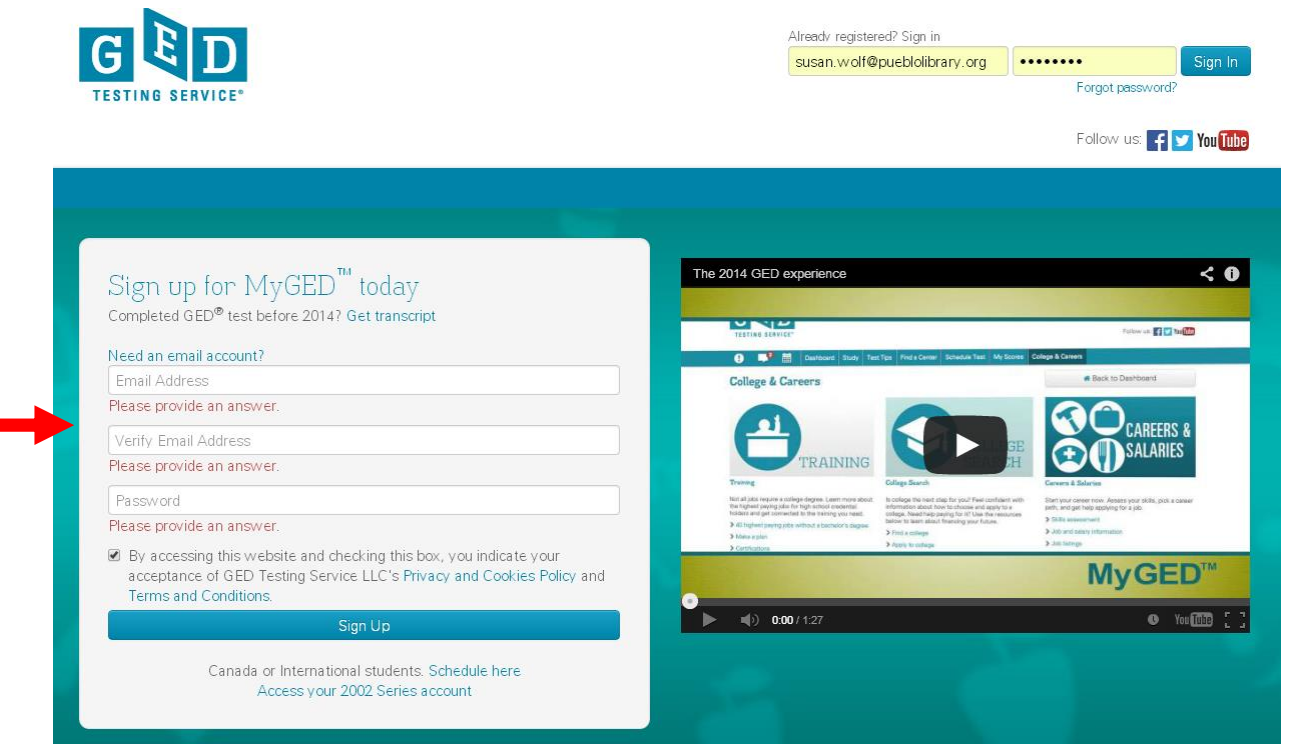

3. Once you sign in you will be taken to your dash board.

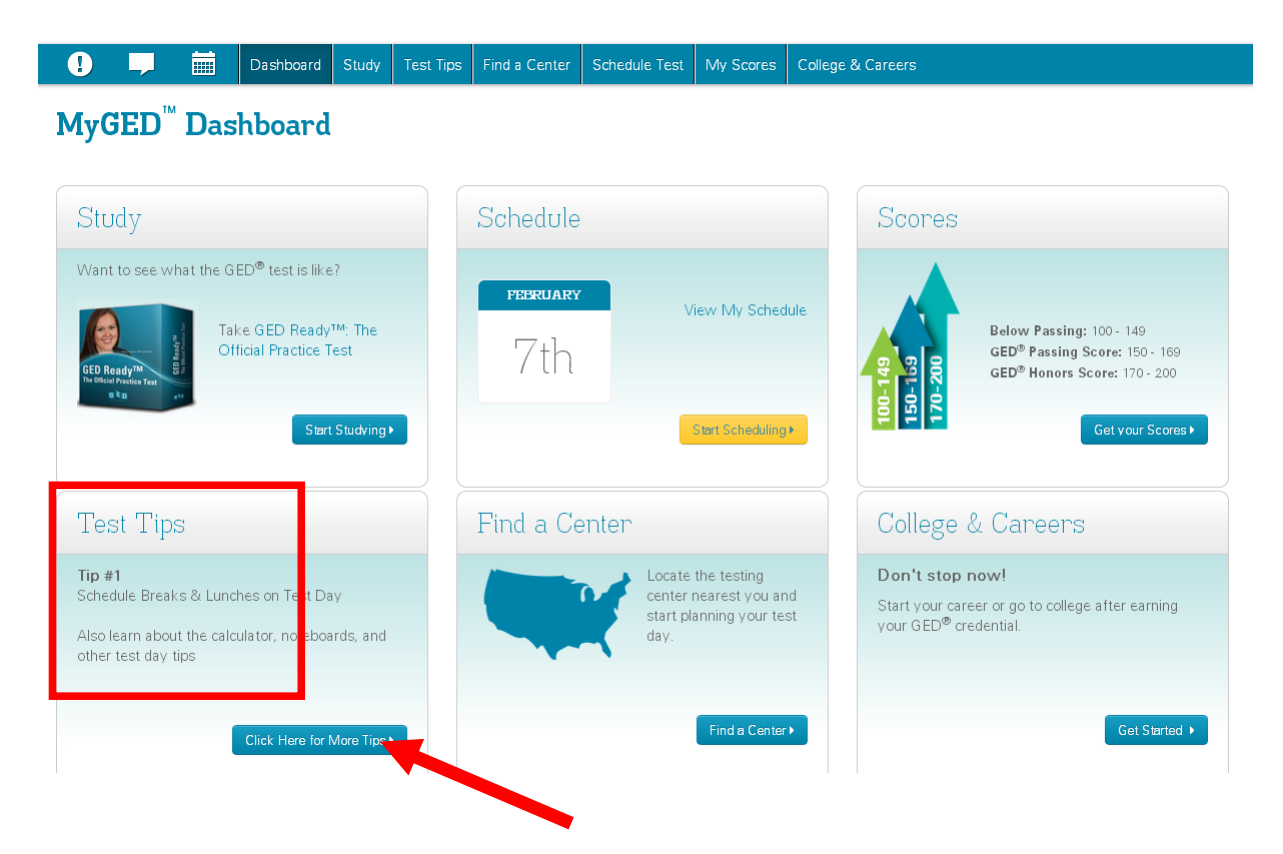

- 4. Click on the Test Tips section for lots of great tips and tutorials.
- 5. Go to the Tour the Test tab for a tutorial on how to take the GED.

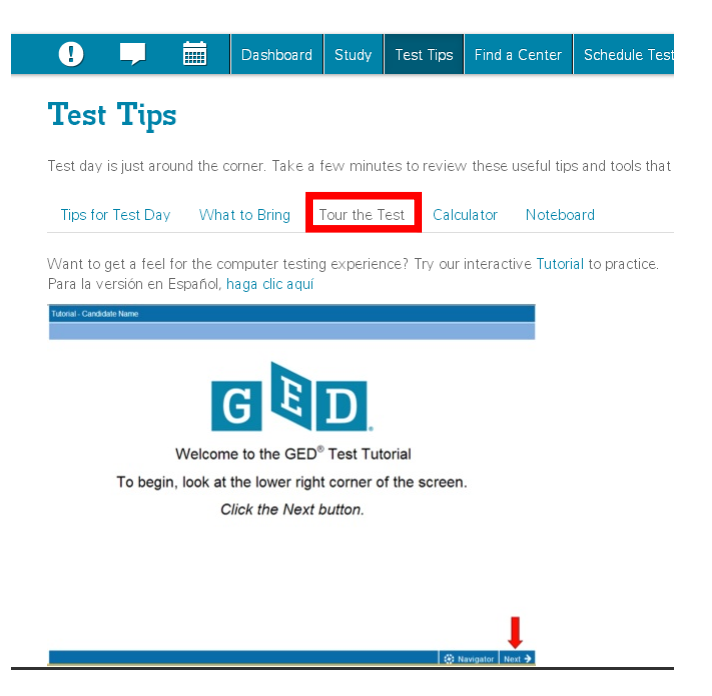

### 6. Read through the FAQs for information on the new 2014 Test

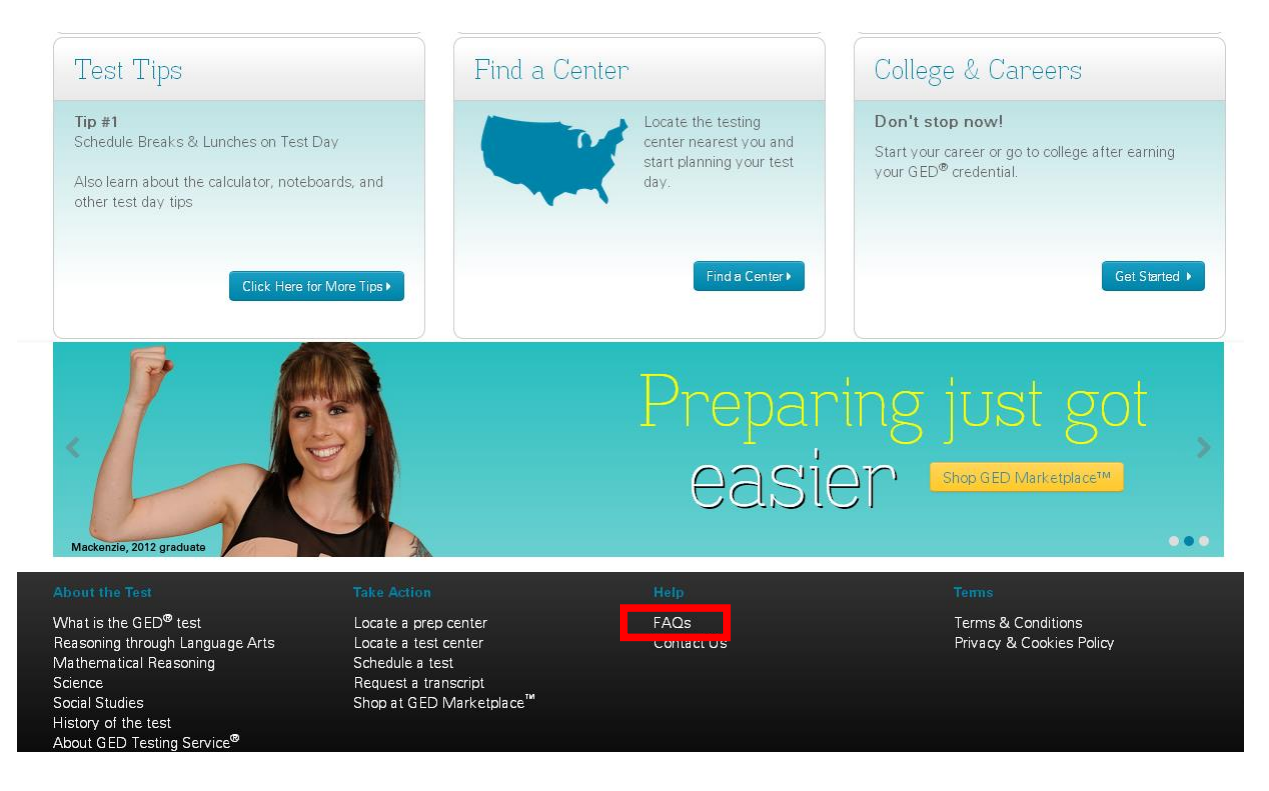

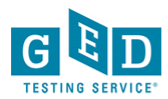

### Frequently Asked Questions (FAQs)

| MyGED <sup>™</sup> Portal                           | The 2014 GED <sup>®</sup> test  |  |  |
|-----------------------------------------------------|---------------------------------|--|--|
| Studying for the test                               | Reasoning Through Language Arts |  |  |
| GED Ready <sup>™</sup> : The Official Practice Test | Mathematical Reasoning          |  |  |
| Scheduling the test                                 | Science                         |  |  |
| Taking the test                                     | Social Studies                  |  |  |
| Scores & Passing the test                           | My Local Policies               |  |  |
| The GED <sup>®</sup> Credential                     | History of the test             |  |  |
| College and Careers                                 | Understanding Fraud             |  |  |

For more information on GED resources at the library,

contact Susan Wolf, Adult Literacy Coordinator at 553-0206 or susan.wolf@pueblolibrary.org